# Connect to the SSL-AIR2 authenticated network from a Windows 7 & 8 computer

#### Introduction

This article will show the necessary settings to adjust from the defaults when using the builtin Windows settings. I have highlighted the relevant settings and buttons in red in the pictures below. If your PC uses a vendors utility, like Intel ProSet Wireless Utility or Dell Wireless Utility, your screens will look different, but the basic settings are the same.

#### 1. Open "Network & Sharing Center"

| Troubleshoot problems       Open Network and Sharing Center |      |
|-------------------------------------------------------------|------|
|                                                             |      |
| Currently connected to:                                     | ÷,   |
| SSL-AIR<br>Internet access                                  |      |
| Wireless Network Connection                                 | ^    |
| SSL-AIR Connected                                           | 31   |
| SSL-AIR2                                                    | .all |
| wap-260                                                     | 30   |
| QAAir                                                       | ա    |
| Other Network                                               | I    |
| Other Network                                               | 300  |
|                                                             |      |
| Open Network and Sharing Center                             |      |

### 2. Open "Manage Wireless Networks"

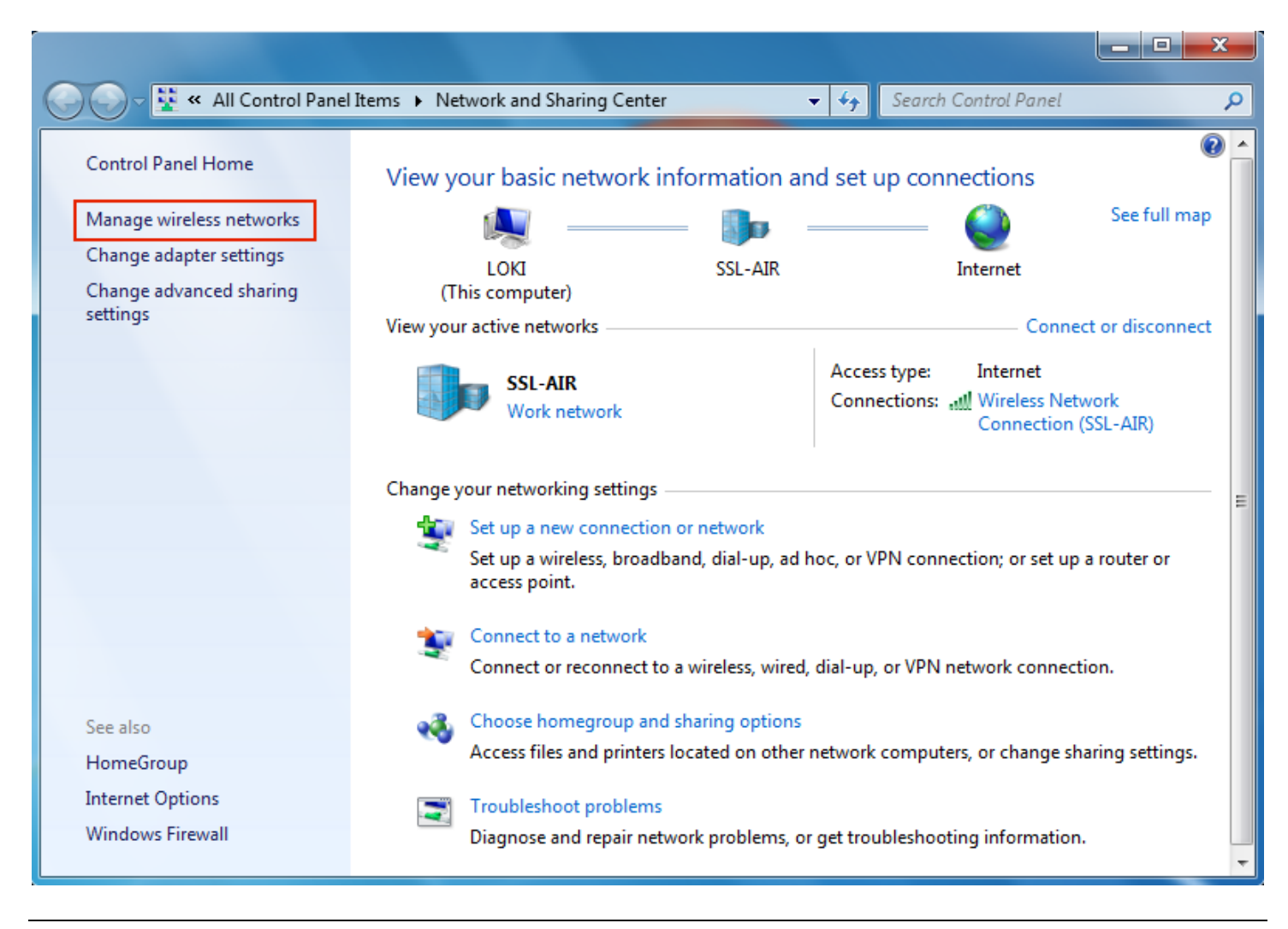

### 3. Add a network profile

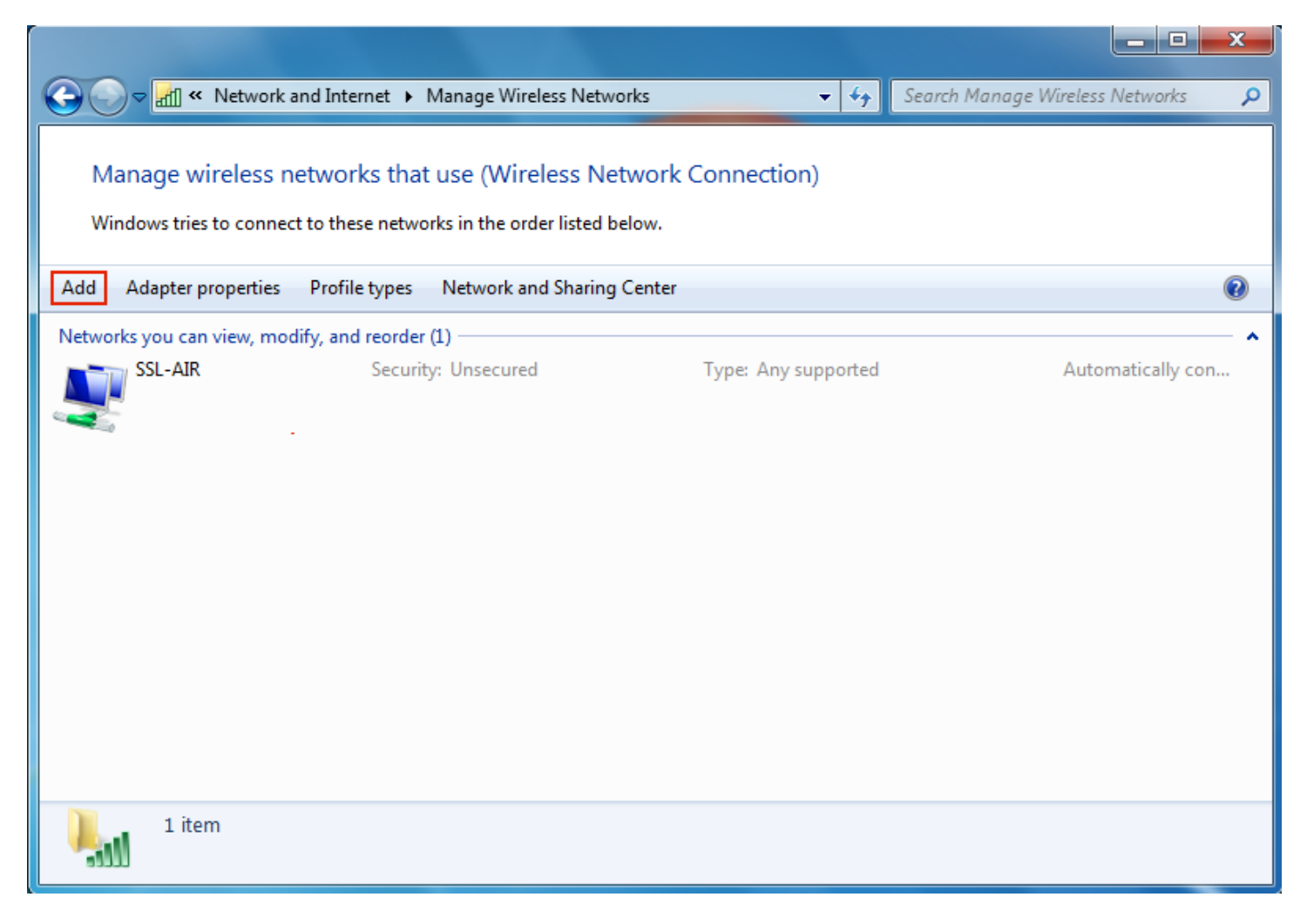

Windows 7:

First, check for any existing profiles for the SSL-AIR2 wireless network. Any existing SSL-AIR2 profiles will need to be removed. If there are no existing SSL-AIR2 profiles, click Add.

Windows 8:

Select "Manually connect to a wireless network"

4. Manually create the network profile.

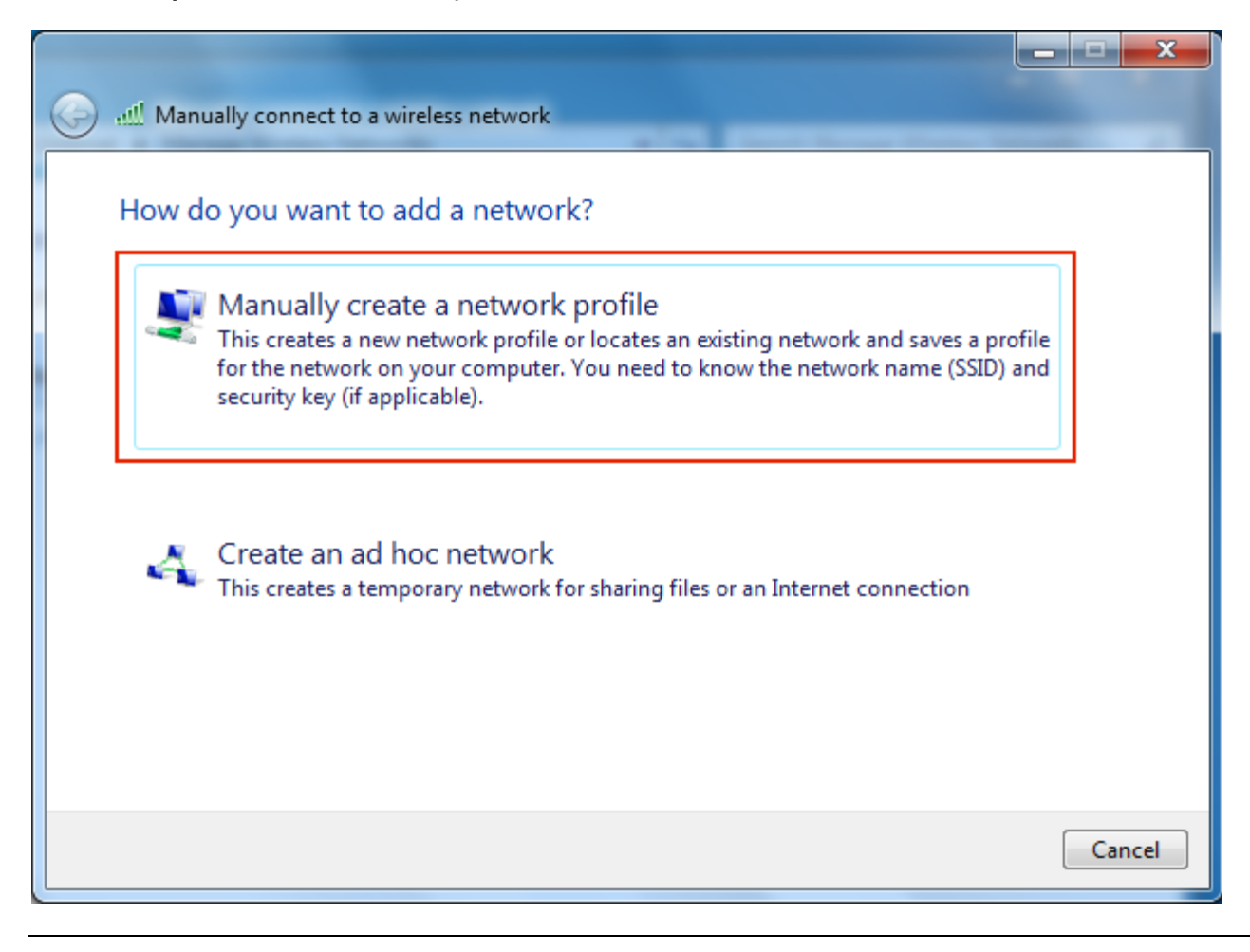

## 5. Network information

| 3 | all Manually connect to a wi                                                 | reless network                                                                                          |        |
|---|------------------------------------------------------------------------------|----------------------------------------------------------------------------------------------------|--------|
|   | Enter information for                                                        | the wireless network you want to add                                                                    |        |
|   | Network name:                                                                | SSL-AIR2                                                                                                |        |
|   | Security type:                                                               | WPA2-Enterprise                                                                                         |        |
|   | Encryption type:                                                             | AES 👻                                                                                                   |        |
|   | Security Key:                                                                | Hide characters                                                                                         |        |
|   | Start this connection a<br>Connect even if the new<br>Warning: If you select | automatically<br>etwork is not broadcasting<br>t this option, your computer's privacy might be at risk. |        |
|   |                                                                              | Next                                                                                                    | Cancel |
|   |                                                                              | Next                                                                                                    |        |

Network Name: SSL-AIR2 Security Type: WPA2-Enterprise

Select Next button to continue.

# 6. Select "Change connection Settings"

| Manually connect to a wireless network                                                          |       |
|-------------------------------------------------------------------------------------------------|-------|
| Successfully added SSL-AIR2                                                                     |       |
| Change connection settings<br>Open the connection properties so that I can change the settings. |       |
|                                                                                                 | Class |
|                                                                                                 | Close |

# 7. Select "Security Tab"

| SSL-AIR2 Wireless Network Properties                            |                                     |  |
|-----------------------------------------------------------------|-------------------------------------|--|
| Connection Security                                             |                                     |  |
|                                                                 |                                     |  |
| Name:                                                           | SSL-AIR2                            |  |
| SSID:                                                           | SSL-AIR2                            |  |
| Network type:                                                   | Access point                        |  |
| Network availability:                                           | All users                           |  |
|                                                                 |                                     |  |
| Connect automati                                                | cally when this network is in range |  |
| Connect to a more                                               | e preferred network if available    |  |
| Connect even if the network is not broadcasting its name (SSID) |                                     |  |
| Enable WLAN connection settings                                 |                                     |  |
| Configure                                                       |                                     |  |
|                                                                 |                                     |  |
|                                                                 |                                     |  |
|                                                                 |                                     |  |
|                                                                 |                                     |  |
|                                                                 |                                     |  |
|                                                                 |                                     |  |
|                                                                 |                                     |  |
|                                                                 |                                     |  |
| OK Cancel                                                       |                                     |  |

### 8. Network Authentication Method

| SSL-AIR2 Wireless Netwo                                                                  | ork Properties                      |                      | x    |
|------------------------------------------------------------------------------------------|-------------------------------------|----------------------|------|
| Connection Security                                                                      |                                     |                      |      |
| Security type:<br>Encryption type:                                                       | WPA2-Enterprise                     | •                    |      |
| Choose a network aut<br>Microsoft: Protected I<br>Remember my crea<br>time I'm logged on | hentication method:<br>EAP (PEAP) 🔻 | Settings<br>ion each |      |
| Advanced settings                                                                        |                                     |                      |      |
|                                                                                          |                                     | ОК Са                | ncel |

Make sure "Microsoft Protected EAP (PEAP)" is the selected network authentication method. Then select "Settings".

### 9. Protected EAP settings

| Protected EAP Properties                                                                            | x   |
|----------------------------------------------------------------------------------------------------|-----|
| When connecting:                                                                                    |     |
| Connect to these servers:                                                                           |     |
|                                                                                                    |     |
| Trusted Root Certification Authorities:                                                             |     |
| Baltimore CyberTrust Root                                                                           | =   |
| Class 3 Public Primary Certification Authority DigiCert Assured ID Root CA                          |     |
| DigiCert High Assurance EV Root CA                                                                  |     |
| Equifax Secure Certificate Authority                                                                |     |
| GeoTrust Giobal CA                                                                                  | Ŧ   |
| Do not prompt user to authorize new servers or trusted certification authorities.                   |     |
| Select Authentication Method:                                                                       |     |
| Secured password (EAP-MSCHAP v2)   Configu                                                          | re  |
| Enable Fast Reconnect                                                                               |     |
| Enforce Network Access Protection           Disconnect if server does not present cryptobinding TLV |     |
| Enable Identity Privacy                                                                             |     |
| OK Can                                                                                              | cel |
|                                                                                                    |     |

De-select "Validate server certificate".

Make sure Authentication Method is set to "Secured password (EAP-MSCHAP-v2)", then select the "Configure" button to the right of the Authenication Method box.

10.

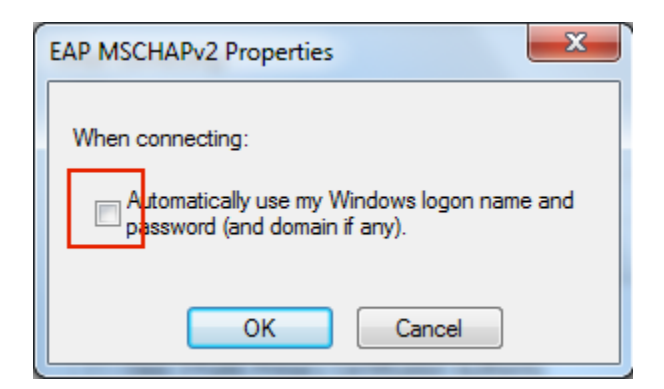

De-select "Automatically use my Windows logon name and password" and click OK.

Now you should be back at the "Protected EAP settings" page (step 9). Click OK again to exit.

Now you should be back to the "Security tab" (step 7).

10. Select "Advanced Settings" button.

| SSL-AIR2 Wireless Netwo                        | ork Properties                                                                  |
|------------------------------------------------|---------------------------------------------------------------------------------|
| Connection Security                            |                                                                                 |
| Security type:<br>Encryption type:             | WPA2-Enterprise   AES                                                           |
| Choose a network aut<br>Microsoft: Protected E | entication method:<br>EAP (PEAP)  Settings<br>lentials for this connection each |
| time I'm logged on                             |                                                                                 |
|                                                | OK Cancel                                                                       |

### 11. 802.1X settings

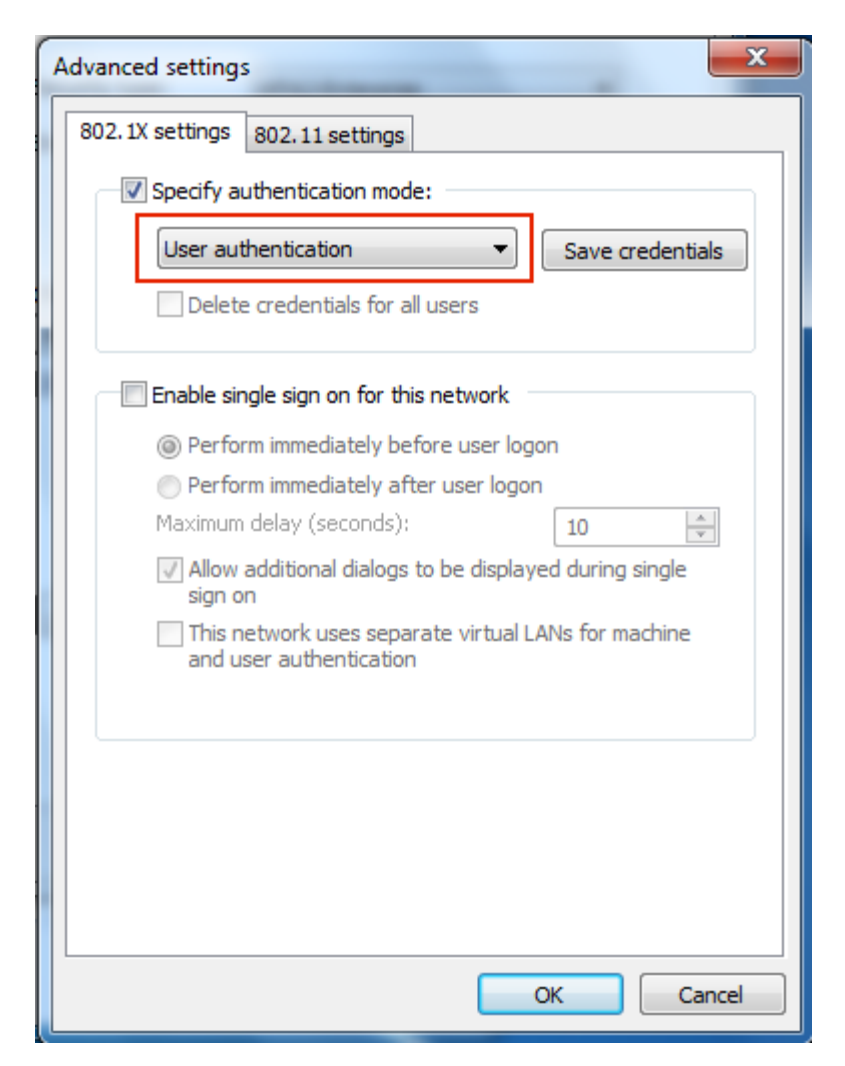

Select "Specify authentication mode" as "User Authentication" and click OK.

Now you should be back to the "Security tab" (step 10). Click OK to exit.

Now you should be back to the "Change Connection Settings" window (step 6). Click Close to exit.

12. Connect to SSL-AIR2 wifi network.

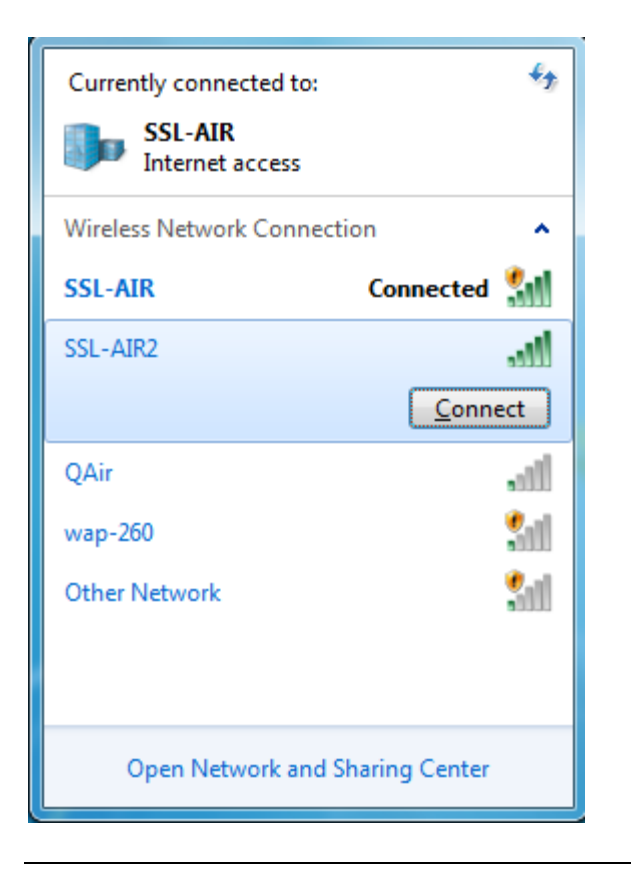

13. Enter your SSL-LDAP Username and Password.

| Windows Security              |                                 |
|-------------------------------|---------------------------------|
| Network Au<br>Please enter us | uthentication<br>er credentials |
|                               | User name<br>Password           |
|                               | OK Cancel                       |

### 14. Select a Network Location

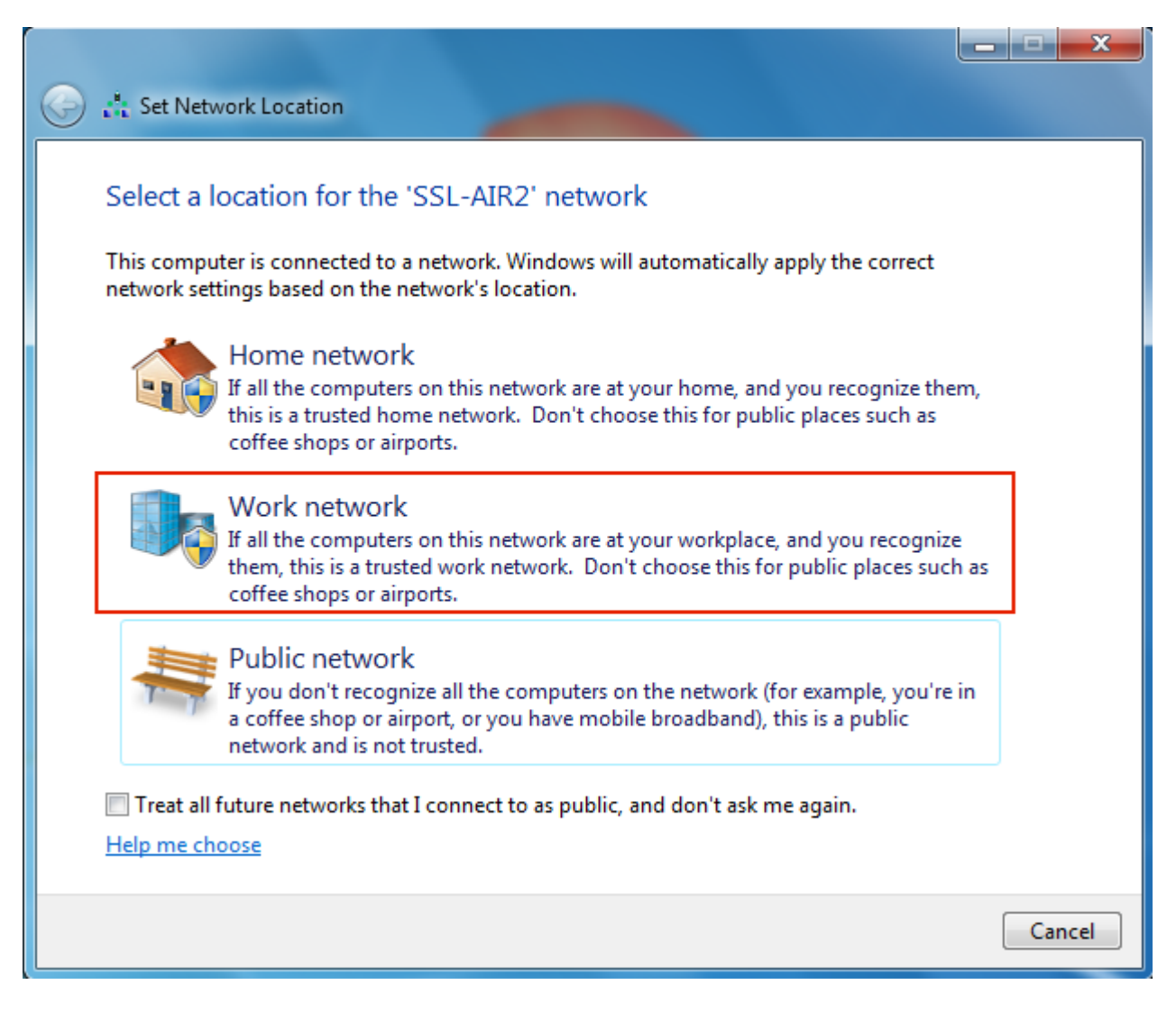

If you successfully connected to the network for the first time, you will be asked to identify which type of network this is. Select "Work Network".

### 15. Select Close.

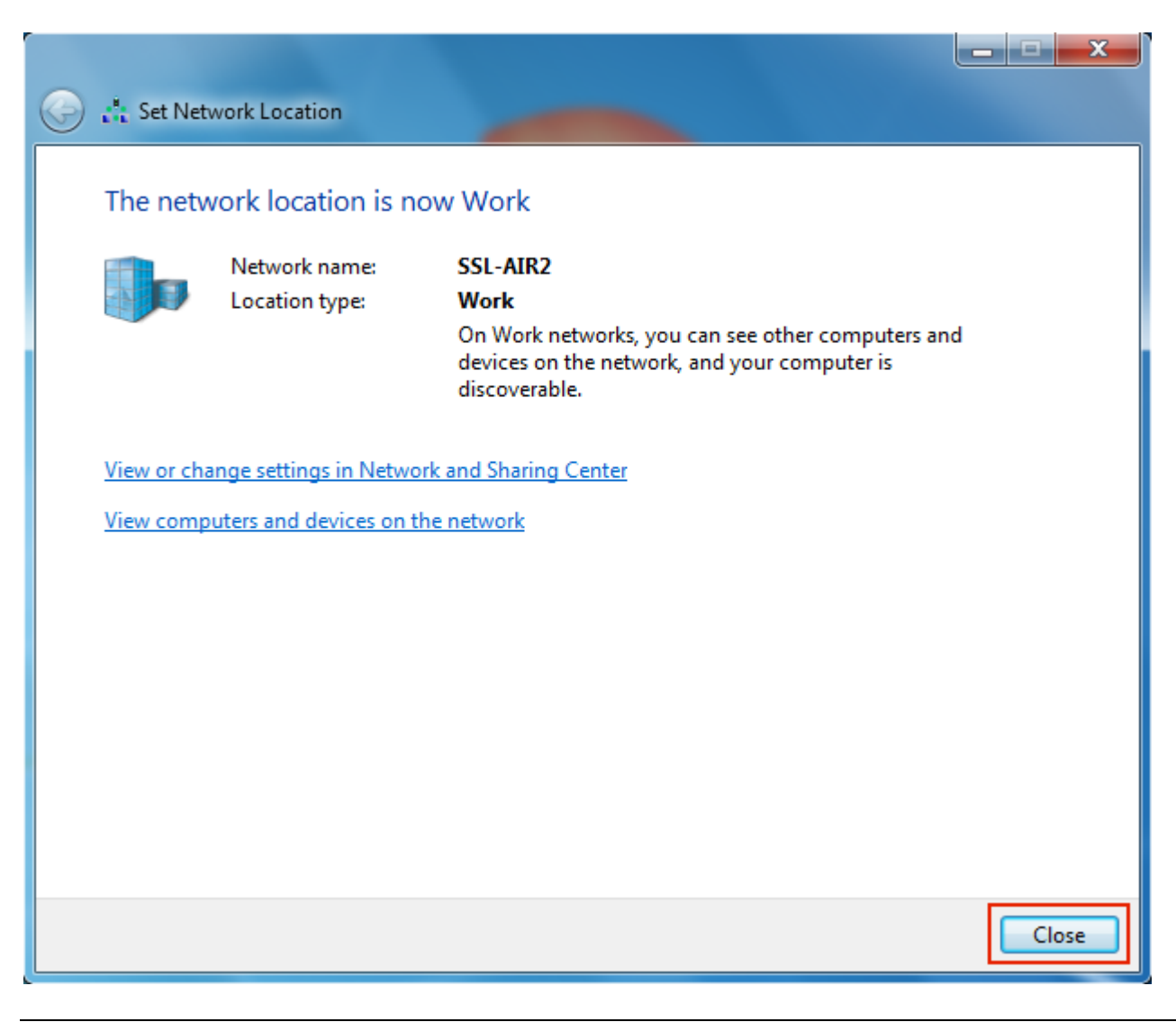

#### 16. All done. The Internet Awaits.

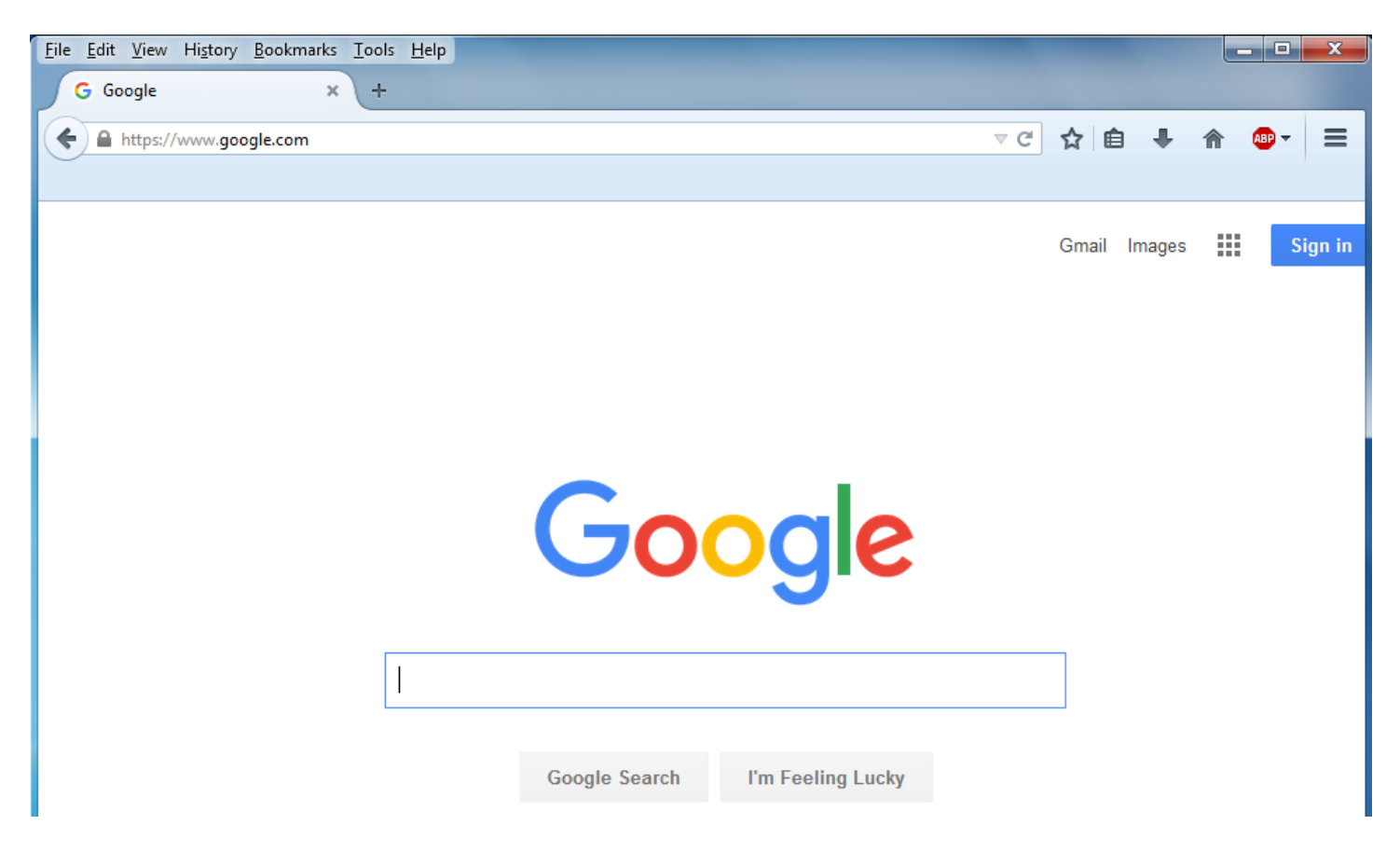